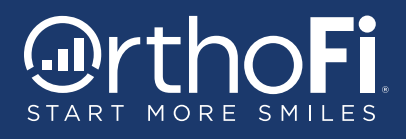

## Two-Way Text Messaging with Primary Contacts

Once a follow-up campaign is launched, TC's can now text back-and-forth with a patient's primary contact using the auto follow-up phone number registered for each practice location.

Contact: Add Gua

Payment Plans

Patient: Sally Test Tester

\*\*Only the Primary Contact with a valid mobile number can receive text messages\*\*

## To Initiate a Text Conversation:

- Go to the Patient Detail Page and click 'Text Primary Contact'
- You can also initiate texts from the OrthoFi Dashboard by going to the follow-up filter and clicking on the 'Action' button and choosing 'Text Primary Contact'. From the OrthoFi Dashboard:
  - 1. Go to the Follow-Up Filter
  - 2. Click on the 'Action' Button
  - 3. Text Primary Contact

| rtho <b>Fi</b>       |                     |                                                                                 |             |                         |         | Se        | elect Language   | <ul> <li>Danielle Smith</li> </ul>            |
|----------------------|---------------------|---------------------------------------------------------------------------------|-------------|-------------------------|---------|-----------|------------------|-----------------------------------------------|
| RT MORE SMILES       | Patients Practices  | Team Management Insurance Admin In                                              | tegrations  | Reports Document Center | Support |           |                  |                                               |
| Amazing Ortho - Denv | er 🔽 🗌 Today        | Tomorrow Upcoming Needs                                                         | s Attention | Follow-Up               | @ Home  | Insurance | e 🎽 OrthoFi Mess | ages 🙆 📮 Text Messages <sup>8</sup>           |
|                      |                     | Pending Management Help                                                         |             |                         |         |           |                  |                                               |
| Follow-Up Date       | Last Appt 0         | Follow-Up Type                                                                  | T.C. 0      | Patient 0               | ¢       | Age 🍦     | Primary Contact  | ¢ 0                                           |
| 02/23/2021           | 6/8/2020 10:30 AM   | Treatment Recommended/Schedule                                                  | D.J.        | Cindy May               |         | 9         | Heidi May        | Action -                                      |
| 02/23/2021           | 6/8/2020 2:30 PM    | Observation                                                                     | D.J.        | Rodney Carson           |         |           |                  | Text Primary Contact                          |
| 02/23/2021           | 09/22/2020 3:15 PM  | [Auto Follow-Up 6 of 10: Call Reminder]<br>Treatment Recommended/Second Opinion | D.J.        | Lizzie Ramos            |         | 32        | Lizzie Romos     | View Communication<br>Schedule a Future Appt. |
| 02/23/2021           | 11/12/2020 8:30 AM  | Treatment Recommended/Schedule                                                  | D.J.        | Myra West               |         | 10        | Tiffany West     | Manage Follow-Up                              |
| 02/22/2021           | 11/12/2020 11:30 AM | Treatment Recommended/Financial                                                 | D.J.        | Rena Mullins            |         | 12        | Suzy Mullina     | Print Forms                                   |
| 02/22/2021           | 11/12/2020 1:30 PM  | Treatment Recommended/Financial                                                 | D.J.        | Augusta Lindsey         |         | 36        | Augusta Lindsey  | Adjust Exam Result                            |
| 02/19/2021           | 11/11/2020 2:15 PM  | Patient Did Not Follow-Up/No Show                                               | D.J.        | Polly Salazar           |         | 54        | Polly Salazar    | Decline Tx<br>Do Not Pursue                   |
| 02/10/2021           | 11/00/0000 0.00 444 |                                                                                 |             |                         |         | 10        |                  | Antion                                        |

Misc. Charges Insurance Communications

The TC will receive an email notification anytime a patient sends or replies to a text from the practice. To respond, the TC can click on 'Text Primary Contact'.

| Hi Audra,                                                                                                  |
|----------------------------------------------------------------------------------------------------|
| You have received one or more text message(s) from Sam at 1:07 PM on Frida September 10, 2021, in OrthoFi. |
| PRIMARY CONTACT DETAILS                                                                                    |
| First Name; Sam                                                                                            |
| Preferred First Name: Sam                                                                                  |
| Linked Patients: Sam - Treatment Recommended/Schedule                                                      |
| TEXT PRIMARY CONTACT                                                                                       |
| VIEW PRIMARY CONTACT                                                                                       |
| Regards,                                                                                                   |
| Your team at OrthoFi                                                                                       |

Text back and forth with the patient using the conversation panel on the screen.

|                             | Appointments to start treatment go quickly, so be sure to book now!                                                                                                    |
|-----------------------------|----------------------------------------------------------------------------------------------------|
|                             | OrthoFi (Text) - 1:01 PM                                                                                                    |
|                             | Aug 27                                                                                                    |
|                             | Questions about treatment or payment options? Reach out to us at (720) 555-<br>5555, or review here. https://d2rqsxvl6zx82y.cloudfront.net/0331jr0<br>Appointments to start treatment go quickly, so be sure to book now!                                                             |
|                             | OrthoFi (Text) - 1:01 PM                                                                                                    |
|                             | Aug 28                                                                                                    |
|                             | Just checking in to see if you have any questions from your visit with us at<br>Always Smilling You can review your plan options here,<br>https://dzraswi6zs8zy.cloudfront.net/Smubg5, or reach out to us at (720) 555-<br>5555. We look forward to starting your smile journey soon! |
|                             | OrthoFi (Text) - 1:01 PM                                                                                                    |
|                             | Sep 10                                                                                                    |
|                             | Hey Sam, just wanted to follow up to make sure you did not have any questions.<br>Feel free to reach out!                                                                                                    |
|                             | Sam Spensley • 1:06 PM                                                                                                    |
| Thanks for checking in! Car | n I schedule a follow up appt?                                                                                                    |
| Marsha Mellows + 1:07 PM    |                                                                                                    |
|                             | _                                                                                                    |

## **Text Messaging Inbox**

You can view your text messages directly from the OrthoFi Inbox.

To view a text conversation:

- 1. Go to your OrthoFi Dashboard
- 2. Click on the 'Text Messages' filter

| Drtho                   | Fi 📃            |             |                     |              |               |                                     | Select Lang                                  | uage 🗸                             | Danielle Smith 👻 |
|-------------------------|-----------------|-------------|---------------------|--------------|---------------|-------------------------------------|----------------------------------------------|------------------------------------|------------------|
| ART MORE SM             | IILES Pa        | atients Pra | ctices Team Managem | nent Insurar | nce Admin Int | egrations Reports Document Center S | upport                                       |                                    |                  |
| Amazing Ortho           | - Denver        | Today       | Tomorrow            | Upcomin      | ng 🗌 Needs    | Attention 😑 🗹 Follow-Up 🛄 🗌 Start @ | ) Home 🔲 Insurand                            | ->                                 | Text Messages    |
| Date 🔺                  | Туре 🕴          | т.с. 🕴      | Patient             | Age 🕴        | Location 0    | Status                              | Contacts                                     | Reason 🕴                           |                  |
| 02/24/2021<br>08:30 AM  | New             | D.S.        | Toni Jacobs         | 32           | Denver        | Complete Forms                      | PC Toni Jacobs<br>change pc<br>F Toni Jacobs | Exam Result<br>Incomplete          | Action -         |
| 02/24/2021<br>09:30 AM  | Observatio<br>n | D.S.        | Carson, Rodney      | 11           | Denver        |                                     | PC Denis Becker<br>change pc                 | Exam Result<br>Incomplete          | Action -         |
| 02/24/2021<br>011:00 AM | New             | J.W.        | Ramos, Lizzie       | 32           | Denver        | P M I CS PP 70 pp                   | PC Denis Becker<br>change pc                 | Tx<br>Recommended,<br>No Follow-Up | Action -         |

The Inbox displays all inbound messages for the practice. Practice staff can click on any message to view the full chat thread.

- 1. New Message Patient/Guardian name and message will be bold.
- Mark as Unread After a text message has been opened, click on the bold 'Message' icon to mark the message as 'unread'.
- 3. Treatment Coordinator (TC) shows which TC is tied to the patient/primary contact.
- 4. The inbox will default to displaying messages for the practice location selected, but you may return to the main dashboard to view other locations you have access to.

| Sent 9:30 AM    | LONE TRE       |
|-----------------|----------------|
| Sent<br>9:30 AM | Mark As Unread |
| Sent<br>9:30 AM | Mark As Unread |
| 9:30 AM         | 2 🖻            |
|                 |                |
| 10:15 AM        | Ŕ              |
| 11:00 AM        | Ŕ              |
| 1:30 PM         | ê              |
| ns Oct 12th     | Ê              |
| Oct 13th        | Ŕ              |
| ns Oct 14th     | è              |
|                 |                |
| )               | Oct 13th       |

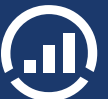